# Managing Olympus VS200 Slide Scanner Files in QuPath

This document will show you how to open, view and manage large format images created with the Olympus VS200 whole slide scanner in QuPath

### What is QuPath?

QuPath (<u>https://qupath.github.io/</u>) is FREE, open-source image processing software based on ImageJ/Fiji. It was designed specifically for processing and analysis of large format images (fluorescence or histology) and includes support for large format files such as the Olympus VS200 .vsi files. QuPath was developed and is maintained by Dr. Peter Bankhead and colleagues at the University of Edinburgh.

### To Cite the Use of QuPath in Your Manuscript

Bankhead, P. et al. **QuPath: Open source software for digital pathology image analysis**. *Scientific Reports* (2017). <u>https://doi.org/10.1038/s41598-017-17204-5</u>

# For Help When Using QuPath

If you hover the pointer over any button or menu item and a description of the item will pop up. There is also documentation and some tutorials written by the QuPath development team on their GitHub (<u>https://qupath.readthedocs.io/en/latest/</u>) and a NEUBIAS Academy tutorial video from April 2020 on YouTube (<u>https://www.youtube.com/watch?v=4An5n6Y\_rRI</u>).

### About Olympus .vsi and overview.vsi files

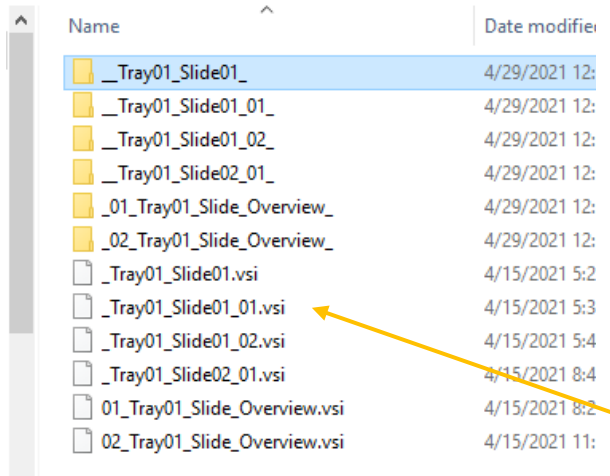

There are two kinds of files created during Olympus VS200 scans: .vsi files and Overview.vsi files. Depending on how your scan was collected, there may be multiple .vsi files per overview .vsi file, with the overview.vsi file containing a low-resolution image of the entire slide plus an image of the slide label, and the .vsi(s) containing high resolution image(s) of the slide contents.

4/15/2021 8:2 In the example to the left there are images from 4/15/2021 11: two slides. TrayO1\_SlideO1 has an overview.vsi image and three .vsi images (blank, 01\_ and

02\_) each representing one piece of tissue from the multi-tissue slide. Tray01\_Slide02 has an overview.vis and only one .vsi image, meaning it only has one piece of tissue OR that all tissues on the slide were scanned into one large, high magnification file. Each of the overview.vsi and .vsi files has a corresponding folder with the same name. The .vsi file and corresponding folder MUST be downloaded and kept together, and if you choose to rename, they MUST both be re-

named with the same name, otherwise important information about the image is lost and the .vsi file cannot be opened.

### Opening an Olympus .vsi or overview .vsi file

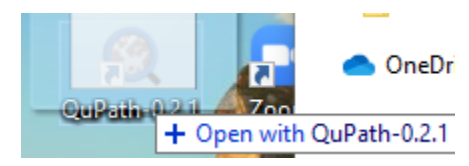

Find the .vsi file you want and drag and drop onto the QuPath icon to open.

You can also drag and drop the .ets file which is inside the folder with the same name as the .vsi file, but we recommend the .vsi file because it connects to the pyramidal files created by the scanner and makes for smoother rendering as you zoom in and out and pan around the tissue.

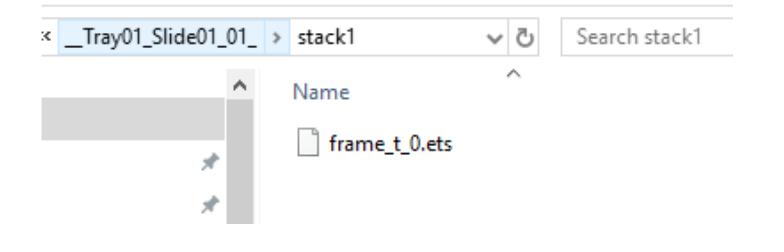

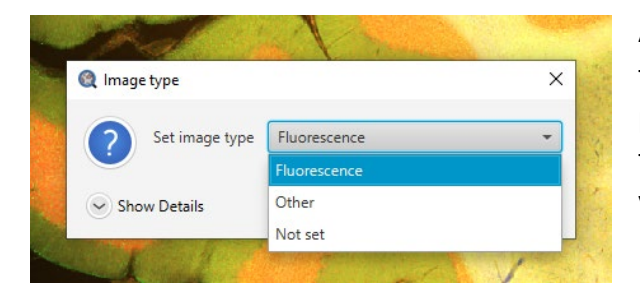

A menu will pop up asking you to choose the file type (fluorescence, type of histology) from a pulldown. QuPath uses the image meta-data to try to guess what type of image you have opened, so you may not see all the possible choices.

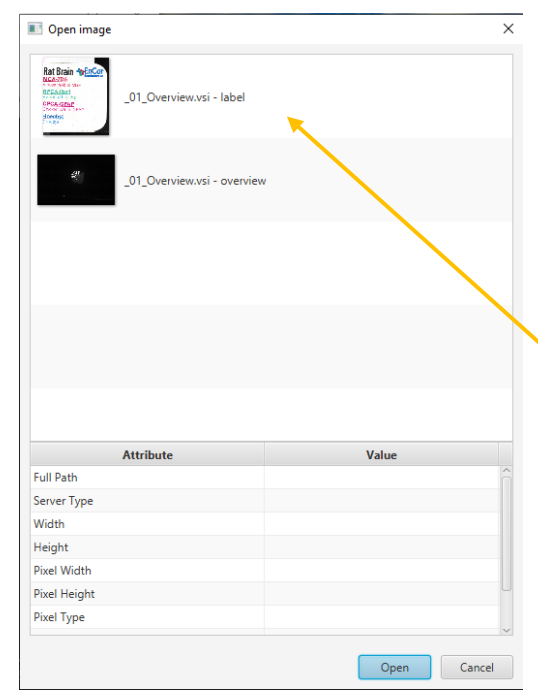

# Missing Slide Label Data - A Warning Before We Go Too Far

The View -> Show Slide Label menu item DOES NOT WORK with .vsi files. The label image is not embedded in the metadata and so is not accessible to this function in QuPath. To see the label that goes with your image, you must open the Overview.vsi image of the slide that the image came from and select the image of the label from the pop-up menu.

### **Image Information**

Under the Image tab there is information about the image gathered from the .vsi metadata. Particularly helpful are the Image name, filepath (URI), and the magnification and pixel size of the original scan.

| 🌊 QuPath01.vsi - 20x_01                                                                                |                                  |  |  |
|----------------------------------------------------------------------------------------------------|----------------------------------|--|--|
| File Edit Tools View Ob                                                                                | jects TMA Measure Automate       |  |  |
| $\mathbf{P} = \mathbf{P} \mathbf{P} \mathbf{P} \mathbf{P} \mathbf{P} \mathbf{P} \mathbf{P} \mathbf{P}$ | ☑ V Ø <sup>★</sup> & S           |  |  |
| Project Image Annotations Hierarchy Workflow                                                           |                                  |  |  |
| Name                                                                                                   | Value                            |  |  |
| Name                                                                                                   | _01.vsi - 20x_01                 |  |  |
| URI                                                                                                    | file:/C:/Users/clabno/Desktop/Qu |  |  |
| Pixel type                                                                                             | uint16                           |  |  |
| Magnification                                                                                          | 20.0                             |  |  |
| Width                                                                                                  | 21265 px (6912.09 µm)            |  |  |
| Height                                                                                                 | 22200 px (7215.81 µm)            |  |  |
| Dimensions (CZT)                                                                                       | 4 x 1 x 1                        |  |  |
| Pixel width                                                                                            | 0.3250 µm                        |  |  |
| Pixel height                                                                                           | 0.3250 µm                        |  |  |
| Uncompressed size                                                                                      | 3.5 GB                           |  |  |
| Server type                                                                                            | Bio-Formats                      |  |  |
| Pyramid                                                                                                | 1 2 4 8 16 32 64                 |  |  |
| Metadata changed                                                                                       | No                               |  |  |
| Image type                                                                                             | Fluorescence                     |  |  |
|                                                                                                    |                                  |  |  |
|                                                                                                    |                                  |  |  |

### When You Open A .vsi File (Default view)

You will see a scale bar, which can be turned off via View -> Scale Bar, and a slide overview box which can be turned on and off via View -> Show Slide Overview.

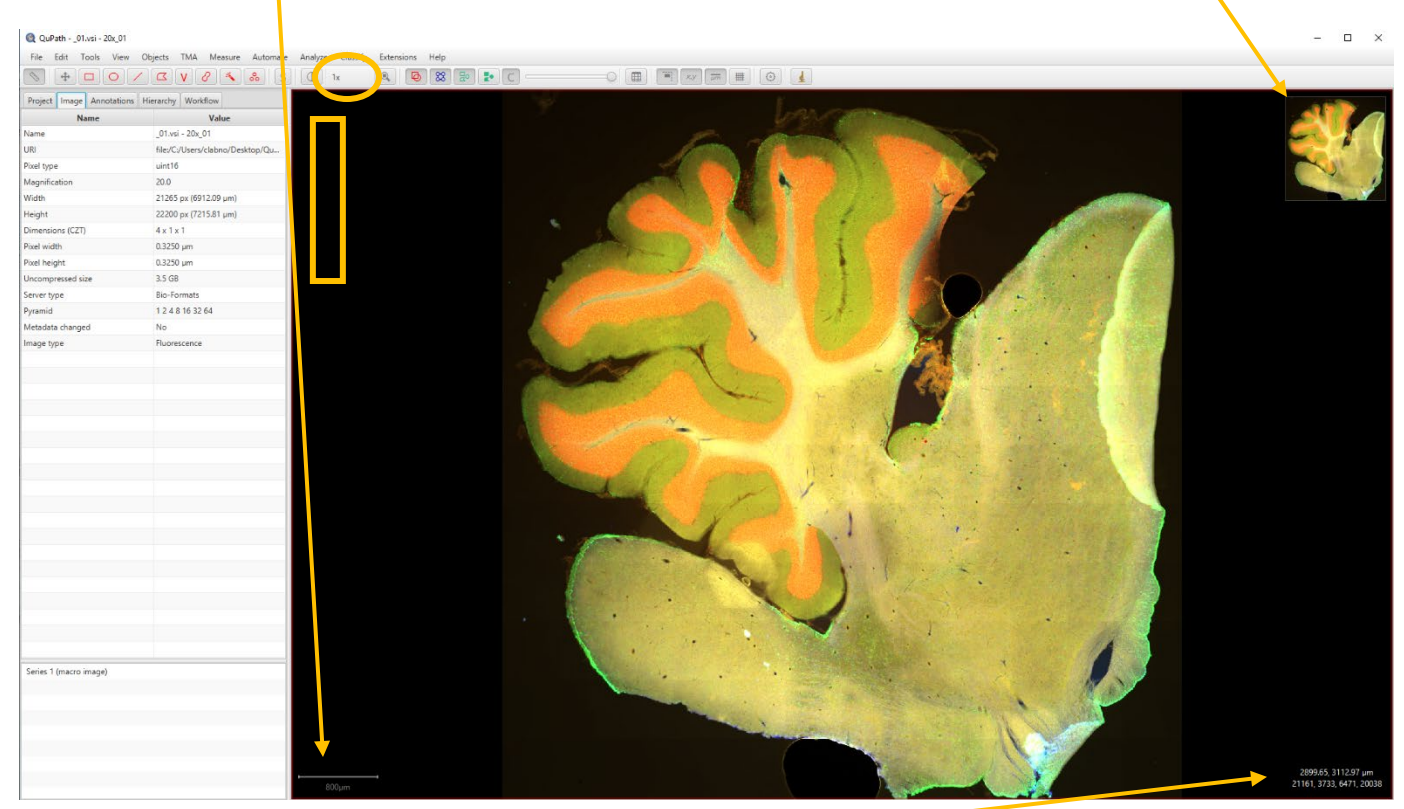

Information in the lower right hand corner is distance from the origin, defined as the upper left hand corner of the image, as well as the intensity of each channel at that pixel and the number of current z-plane (if you have opened a z-stack). The slider for moving through z-planes is at the top left of the image (where the yellow box is above).

Hold down the right mouse button to drag the image in the window. Use the mouse wheel to

zoom in and out on your image. To see the effective magnification of your zoom, look above the image just to the left of center (in the yellow circle above). You can double click in this box, type in any magnification you want and the viewer will zoom to this magnification.

| 🍳 Set m | agnification    | _        |     | ×   |
|---------|-----------------|----------|-----|-----|
| ?       | Enter magnifica | ation 10 |     |     |
|         |                 | ОК       | Can | cel |

#### **Rotating Your Image**

To rotate the image, use View -> Rotate Image. The "Reset" button will return the image to the original orientation.

### **Adjusting Brightness & Contrast and Channel Colors**

To adjust image brightness, use the half shaded circlebutton to the left of the effective magnification (zoom) indicator. If these settings were adjusted by a previous piece of software, such as the Olympus OlyVIA viewer, QuPath will by default keep the settings from that software (including autoscaling).

Slide the balls on the min and max display sliders or the bars to the left and right of the histogram to adjust intensity for the selected channel (the one highlighted with the blue bar). If you want to type in values, double click on the Min display and Max display numbers and type the values in the pop-up box.

"Auto" will autoscale the blue highlighted channel to the values QuPath thinks are best, "Reset" will set values back to the channel's full range.

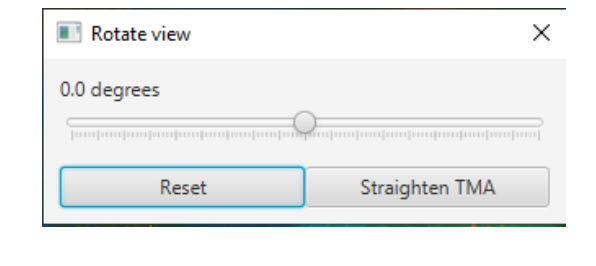

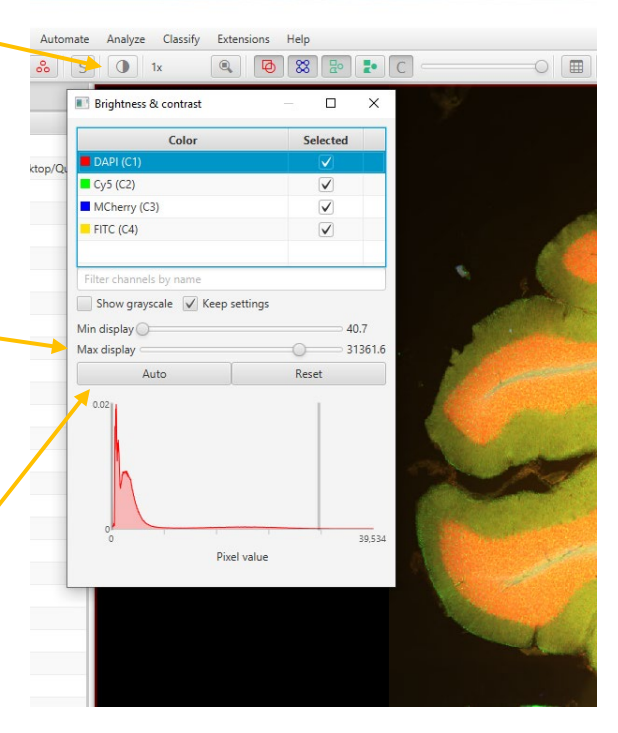

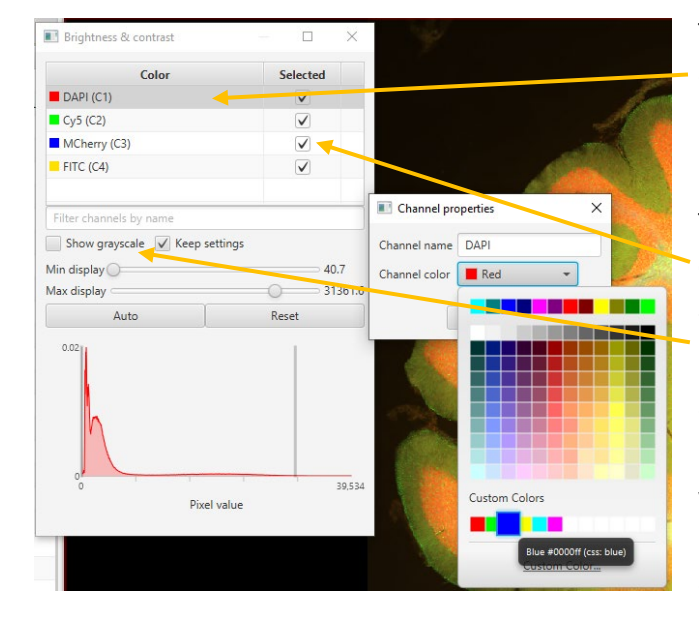

To change the name or display color of a channel, double click on the channel name in the Brightness & contrast list to open the Channel properties box.

Turn channels on and off by clicking the checkboxes next to each channel name. View single channels in grayscale by checking the "show grayscale" box.

Check the "keep settings" box to apply the same brightness & contrast values to new images that you open during the same session (good for keeping the display constant across samples for accurate visual comparisons).

Created by Christine Labno University of Chicago Integrated Light Microscopy Core

### Display More Than One Image at a Time (Multiple Views)

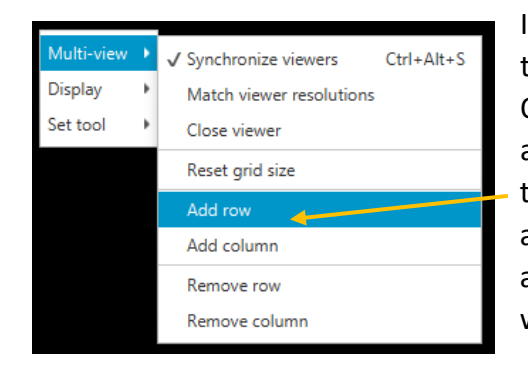

If you would like to display more than one image at a time, right click in the large main image window of QuPath (can be done with or without an image open already) to open the Multi-view pop-up menu. Then from that menu choose Add row or Add column. Add row will add the new viewing window below the current window, and add column will add to the right of the current window.

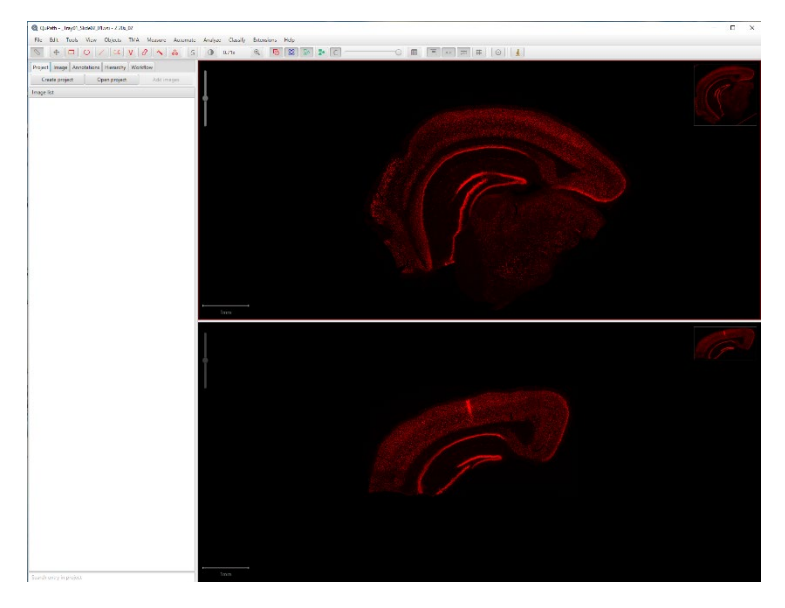

Images can be opened in a particular window by dragging and dropping the file onto the window, or by clicking the window to select it (a thin red line will appear around the window) and then using File -> Open to select the file.

To close the image in a particular window but keep the empty viewer open, use right click -> Multi-view -> Close viewer. To remove both the image AND the window, use right click -> Multiview -> Remove row or Remove column.

### Linking Views for Synchronized Panning and Zoom

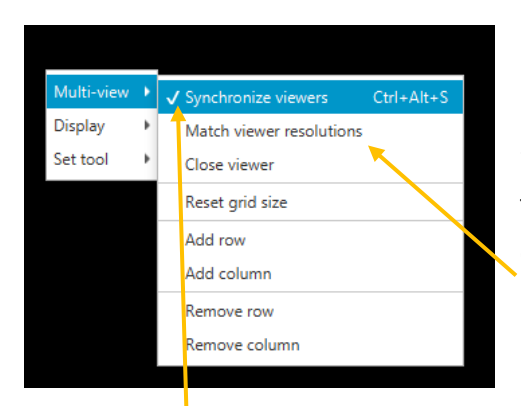

For certain multi-views, such as serial sections that have been stained with different markers, it can be useful to link the views so that the slices move and zoom on the same area at the same time.

To do this, right click in the main image window (on top of one of the images) and from the Multi-view pop-up menu, first choose Match viewer resolutions. Then roughly line up all of the tissues so that their 1x views move in the same way. This will make sure that all

images are at the same starting zoom factor and starting position. Then use either right click -> Multi-view -> Synchronize viewers or the keyboard shortcut Ctrl+Alt+S to sync and un-sync all viewer windows. As you zoom in, you may need to refine the alignment by turning off sync and adjusting the position of separate tissues and then turning sync back on.

### To Save Your Image Workspace in QuPath Serialized Data Format

If you make changes to your image (annotations, brightness/contrast, changes to colors, machine learning classifications, etc.) and want to preserve this information in a way accessible to QuPath, use File -> Save or File -> Save As to save your image in the QuPath Serialized Data format (.qpdata format). This will preserve your QuPath workspace for this image and allow you to continue annotating, modifying or otherwise working with the image in QuPath.

This file format is compatible with QuPath ONLY and is good for saving work in progress but not necessarily finished products. For file types compatible with other software (.tif, OME .tif, .jpg, .png, etc.) see the section on Exporting below.

### File -> Export Functions to Use All or Part of Your Image in Another Program

There are several ways to export data; the best way to export depends on what you want to do with that data once it is out of QuPath. Many export options involve down sampling – please see the two sections on considerations when creating down sampled images for quantification or for display.

# To Export Raw, 16-bit Grayscale Data for Processing or Quantification (.tif, zipped .tif or OME .tif format only)

| 🜊 QuPath01.vsi - 20x_01 |                                  |  |  |
|-------------------------|----------------------------------|--|--|
| File Edit Tools View O  | bjects TMA Measure Automa        |  |  |
| Project                 | CV2 & e                          |  |  |
| Recent projects         | erarchy Workflow                 |  |  |
| Open Ctrl+O             | Value                            |  |  |
| Open URI Ctrl+Shift+O   | _01.vsi - 20x_01                 |  |  |
| Reload data Ctrl+R      | file:/C:/Users/clabno/Desktop/Qu |  |  |
| Save As Ctrl+Shift+S    | uint16                           |  |  |
| Save Ctrl+S             | 20.0                             |  |  |
| Export images •         | Original pixels                  |  |  |
| Export snapshot         | Rendered RGB (with overlays)     |  |  |
| TMA data                | OME TIFF                         |  |  |
| Quit                    | Rendered SVG                     |  |  |

### To export the ENTIRE image (including ALL z-planes if your image is a z-stack)

File -> Export Images -> Original pixels will give you a .tif stack with each channel as a separate, 16-bit grayscale .tif. These multipage .tifs can be opened as hyperstacks in ImageJ / Fiji. If your image is a zstack, this will automatically export ALL the slices of the stack, there is NO option to choose a single stack or a substack.

Note that this export is NOT a screenshot! It will automatically export the ENTIRE image, even if you are zoomed in so that your screen shows just a small portion.

| 🔇 Export                                    | image region      | - 0                                                           | ×   |
|---------------------------------------------|-------------------|---------------------------------------------------------------|-----|
|                                             | Export format     | TIFF (ImageJ)                                                 | *   |
| Write image as an Image pixel calibration). |                   | ImageJ TIFF (uncompressed). Preserves basic image metadata (e | .g. |
|                                             | Downsample factor | 1.0                                                           |     |
|                                             |                   | Output image size: 2/265 x 22200 pixels (too big!) OK Can     | cel |

For the export, a down sample factor of 1 is no rescaling, the pixels are the same size as in the original scan. However, for whole tissues and very large fields of view this will often exceed the maximum allowed size of a .tif. QuPath will generate a warning and prevent you from creating the file.

In that case, use the OME .tif choice from the pulldown (being aware that there are limited programs which can handle OME.tifs), or down sample the image to make it smaller. Be aware that in the case of an OME .tif or a lightly down sampled .tif it may take a significant amount of time (several minutes to half an hour in some cases) to generate the .tif file and to open that .tif in another program such as ImageJ/Fiji. A down sampled image or a smaller field of view will take less memory and time, but can hamper quantification if done incorrectly (see considerations when down sampling for quantification below).

Down sampled images DO come in to ImageJ/Fiji with the correct pixel size. For example, the image below was down sampled by a factor of 3, and the pixel size reflects that resizing. This means that down sampled images can be opened in ImageJ/Fiji and used to create accurate measurements or stamped with accurate scale bars.

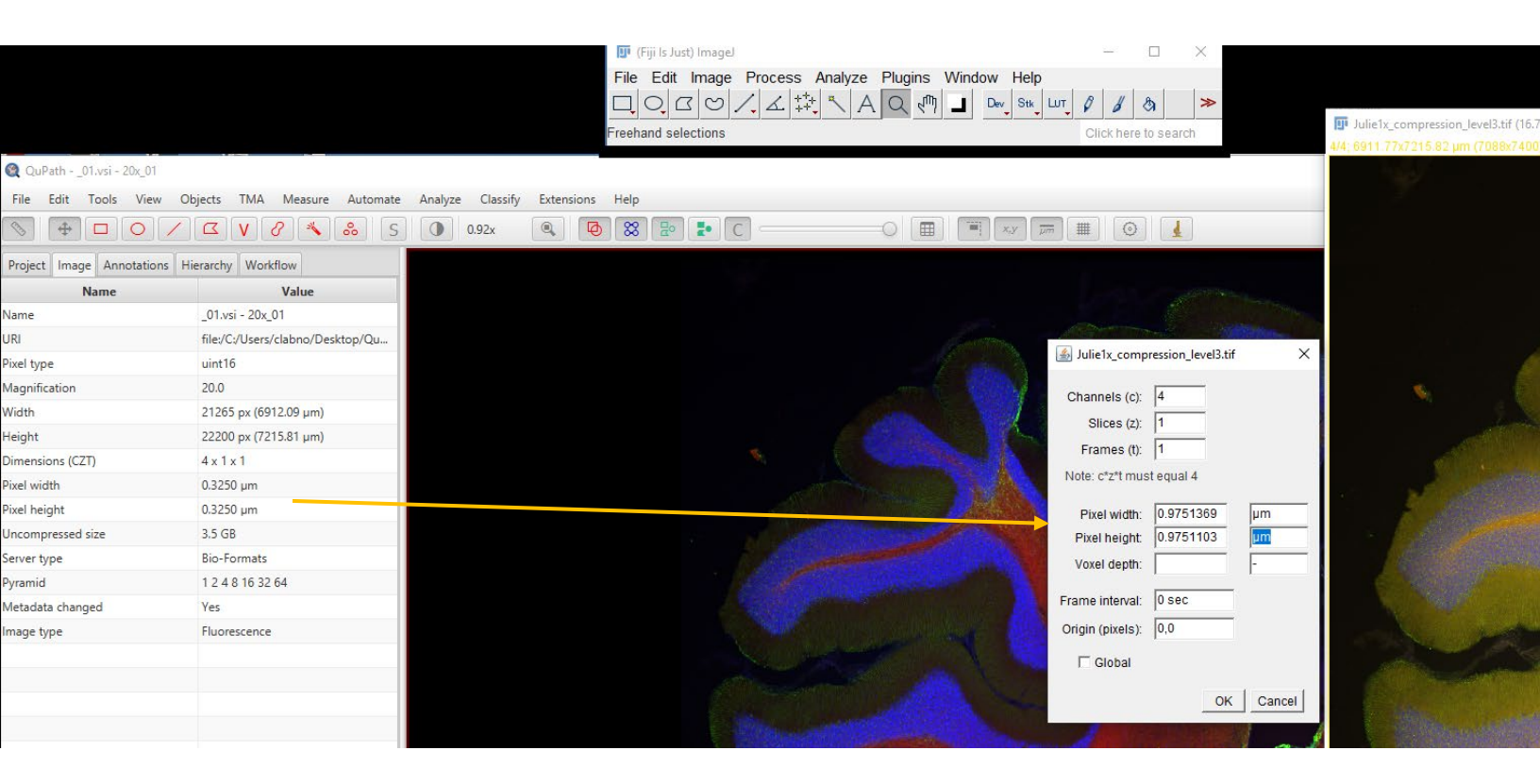

# To export a region from the image, including SINGLE planes of z-stacks

To export a portion of the image as raw, 16bit grayscale data (one .tif per channel), first draw a region of interest (ROI) on the image using one of the drawing tools. Then use File -> Export Images -> Original pixels.

This method will export only the CURRENT PLANE of a z-stack, there is no option to export the whole stack or a substack.

The best way to export a region of the image in raw data format and keep the whole stack or a substack of the z-planes is to export directly to ImageJ/Fiji using the Extensions -> ImageJ method described below.

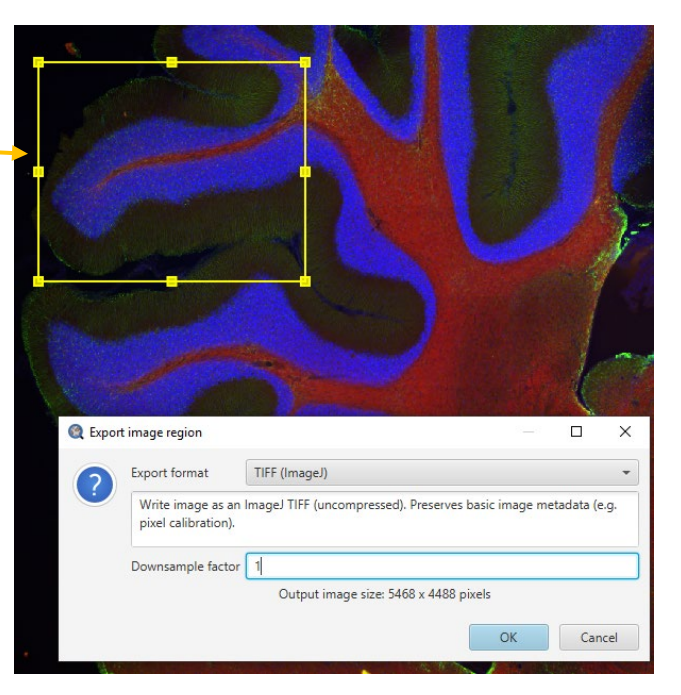

### To export a region from the image, including ALL planes from z-stacks

When exporting a region as raw, 16-bit grayscale data, the only way to keep all planes of a z-stack as part of the dataset is to use the Extensions -> ImageJ -> Send region to ImageJ choice.

Unfortunately, since this method is not part of the Export menu, it doesn't give the option to save the image as a file, but instead it sends the image directly to ImageJ/Fiji. Saving can be done through ImageJ/Fiji using File ->Save As.

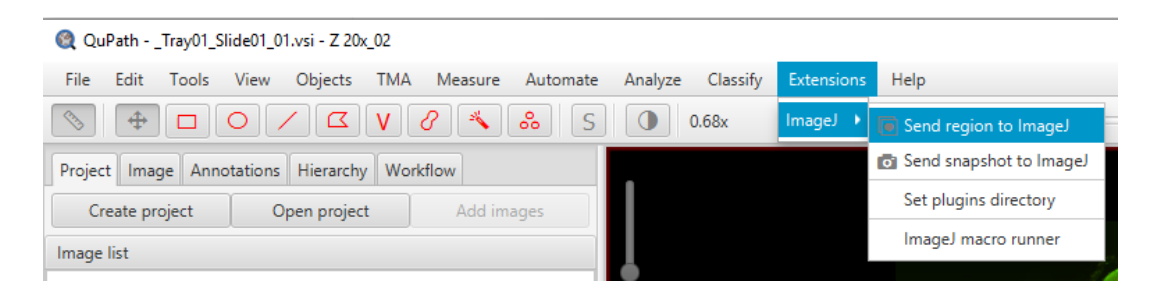

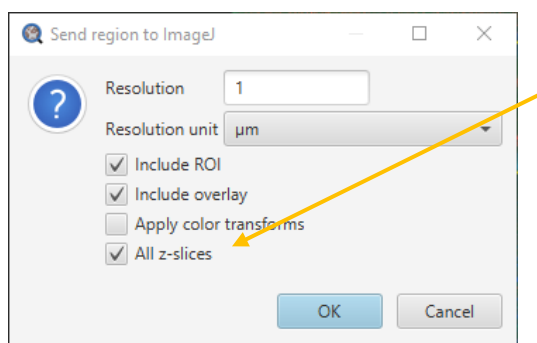

To include all the z-slices, check the "All z-slices" box at the bottom of the Send region to ImageJ menu.

If you leave Resolution unit in the default um (microns), QuPath will send the image to ImageJ/Fiji with that pixel size. In this example that would be a 1uM pixel size, compared to the original pixel size of 0.325uM, or an approximately 3-fold reduction in

resolution. To choose no reduction or to control the fold-reduction rather than a strict pixel size, change Resolution unit to pixels (down sampling) with the pulldown. In this case, a Resolution of 1 in the pixels (down sampling) choice would lead to NO down sampling, a pixel size of 0.325uM (original size) and a very large file.

"Include ROI" will send the ROI used to create the region to ImageJ so it can be used there. It does NOT include any other regions drawn on the image, even within the exported ROI. To include other ROIs, check "Include overlay" and any ROIs drawn within the larger ROI will be exported to ImageJ/Fiji as an overlay. These ROIs can be managed in ImageJ/Fiji using the Image -> overlay menu.

Leaving "Apply color transforms" unchecked sends the region to ImageJ/Fiji as a 16-bit per channel hyperstack with all changes to brightness/contrast and false color made in QuPath applied. This is the option I would recommend. Checking the box will convert the region to 32-bits per channel and if any channels are turned off in the QuPath display those channels will NOT be sent to ImageJ/Fiji. This 32-bit option also seems to have some inconsistent behaviors with regards to applying brightness/contrast changes from QuPath – sometimes (when all channels are displayed in QuPath) changes are applied and sometimes (when some channels are turned off in QuPath) they are not.

# **Considerations When Creating Down sampled Images for Quantification**

As with exporting whole images, down sampling of regions is necessary for creating manageable files. Note the difference in physical size (both images are displayed at approximately 50% of their actual size), file size (187MB vs. 21MB) and pixel size (325nm vs. 975nm) between a region that is not down sampled (factor = 1) and a region down sampled 3-

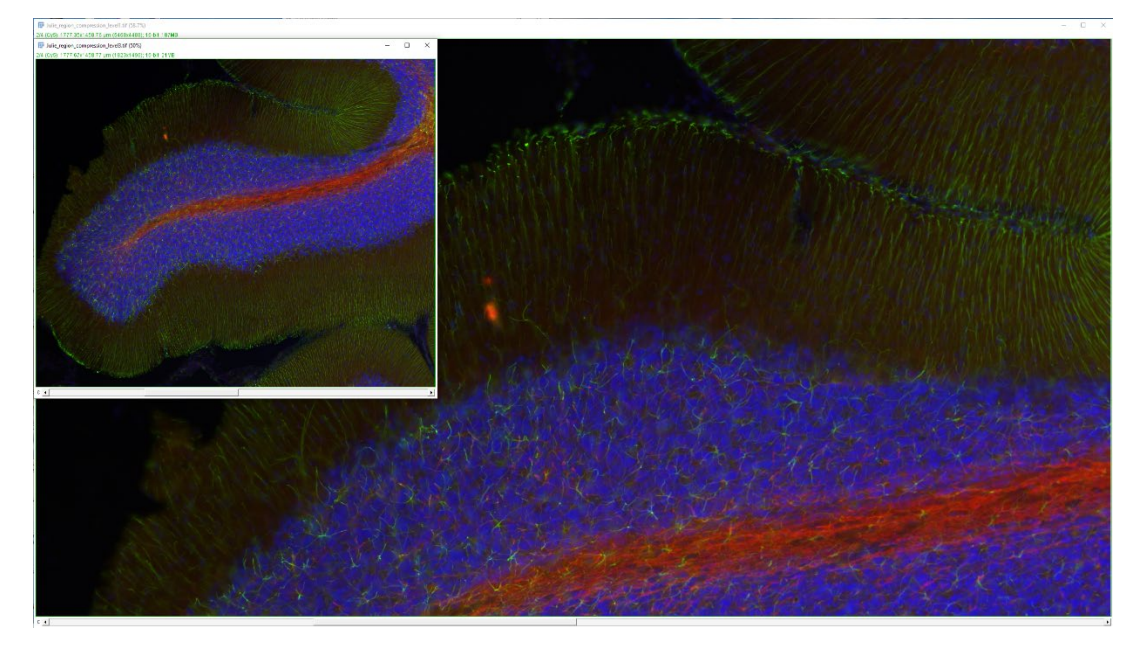

# fold (factor = 3).

When exporting data for quantification (not just for display) pay attention to pixel size. Pixel size should be less than or equal to HALF the size of the smallest feature of interest (Nyquist-Shannon sampling). For example, to count nuclei which are 10um in diameter, pixel size should be 5um or less to prevent separate objects from being combined into a single pixel. In the example below, no down sampling (factor = 1, pixel size 0.325um) or down sampling with a factor = 3 (pixel size 0.975um) leaves enough detail that the cell processes in the green channel are still distinct, while down sampling with a factor = 6 (pixel size 1.95um) blurs the processes and even the cell bodies too much for reliable quantification.

If your desired pixel size means you cannot down sample enough to create a manageable file, consider exporting smaller areas and possibly using multiple regions to get a representative sample.

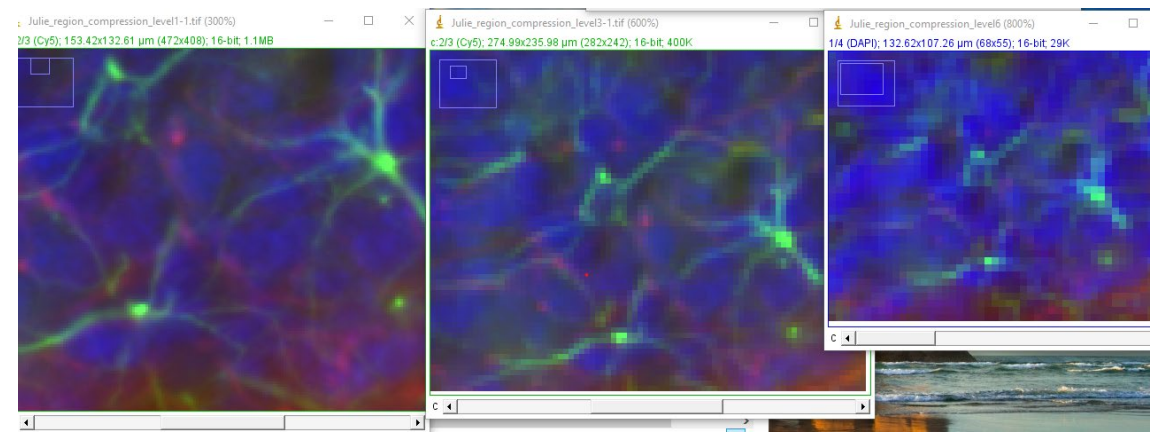

# To Export RGB Color Images for Display in Presentations and Publications (.jpg, .png, .tif, zipped .tif or OME .tif format)

### To export the ENTIRE image (including ALL z-planes if your image is a z-stack)

| QuPath01.vsi - 20x_01        |  |  |  |
|------------------------------|--|--|--|
| ects TMA Measure Auto        |  |  |  |
| ≤ V 2 🐁                      |  |  |  |
| rarchy Work 🗨                |  |  |  |
| Addimense                    |  |  |  |
| Add Images                   |  |  |  |
|                              |  |  |  |
|                              |  |  |  |
|                              |  |  |  |
| Original pixels              |  |  |  |
| Rendered RGB (with overlays) |  |  |  |
| OME TIFF                     |  |  |  |
| Rendered SVG                 |  |  |  |
|                              |  |  |  |

File -> Export images -> Rendered RGB (with overlays) gives a single, full color RGB file.

Note that this export is NOT a screenshot! It will automatically export the ENTIRE image, even if you are zoomed in so that your screen shows just a small portion of the image.

If your image is a z-stack, this will automatically export ALL the slices of the stack, there is NO option to choose a single stack or a substack with this method.

Rendered RGB images can be exported in one of five possible formats: .jpg (LOSSY compression and NO pixel

| 🔇 Export image region — |                                       |               |    | ×    |     |
|-------------------------|---------------------------------------|---------------|----|------|-----|
|                         |                                       |               |    |      |     |
|                         | Export format                         | TIFF (ImageJ) |    |      | •   |
|                         | Write image as an pixel calibration). | JPEG          |    |      |     |
|                         |                                       | PNG           |    |      |     |
|                         | Downsample factor                     | TIFF (ImageJ) |    |      |     |
|                         |                                       | Zip (ImageJ)  |    |      |     |
|                         | - <b>- - -</b>                        | OME TIFF      |    |      |     |
|                         |                                       |               | ОК | Cano | el: |
|                         |                                       |               |    |      |     |

calibration or other metadata, as stated in the menu's text box), .png (lossless compression but NO pixel calibration or other metadata, as stated in the menu's text box), .tif (uncompressed, keeps pixel calibration and other metadata), zipped .tif, or OME tif. (large format).

For the export, a down sample factor of 1 is no rescaling, the pixels are the same size as in the original scan. However, for whole tissues, z-stacks and very large fields of view this will often

exceed the maximum allowed size of a .tif. QuPath will generate a warning and prevent you from creating the file. In that case, use the OME .tif choice from the pulldown, or down sample the image to make it smaller. Be aware that in the case of the OME .tif or lightly down sampled .tif it may take a significant amount of time

| 🔇 Export                                                                      | image region      | - 0                                                          | ×    |
|-------------------------------------------------------------------------------|-------------------|--------------------------------------------------------------|------|
| $\bigcirc$                                                                    | Export format     | TIFF (ImageJ)                                                | *    |
| Write image as an ImageJ TIFF (uncompressed). Preserves b pixel calibration). |                   | ImageJ TIFF (uncompressed). Preserves basic image metadata ( | e.g. |
|                                                                               | Downsample factor | 1.0<br>Output image size: 21265 x 22200 pixels (too big!)    |      |
|                                                                               |                   | OK                                                           | ncel |

(several minutes) to generate the .tif file and to open that .tif in another program such as ImageJ/Fiji. A down sampled image or a smaller field of view will take less memory and time and is an excellent choice for most presentations and publications (see considerations when down sampling for display, below).

The "With overlays" part of the name should really say "with annotations" and means that any annotations / ROIs drawn on the image will be included automatically. To exclude the overlays in this type of export, delete them under the QuPath Annotations tab before exporting the file.

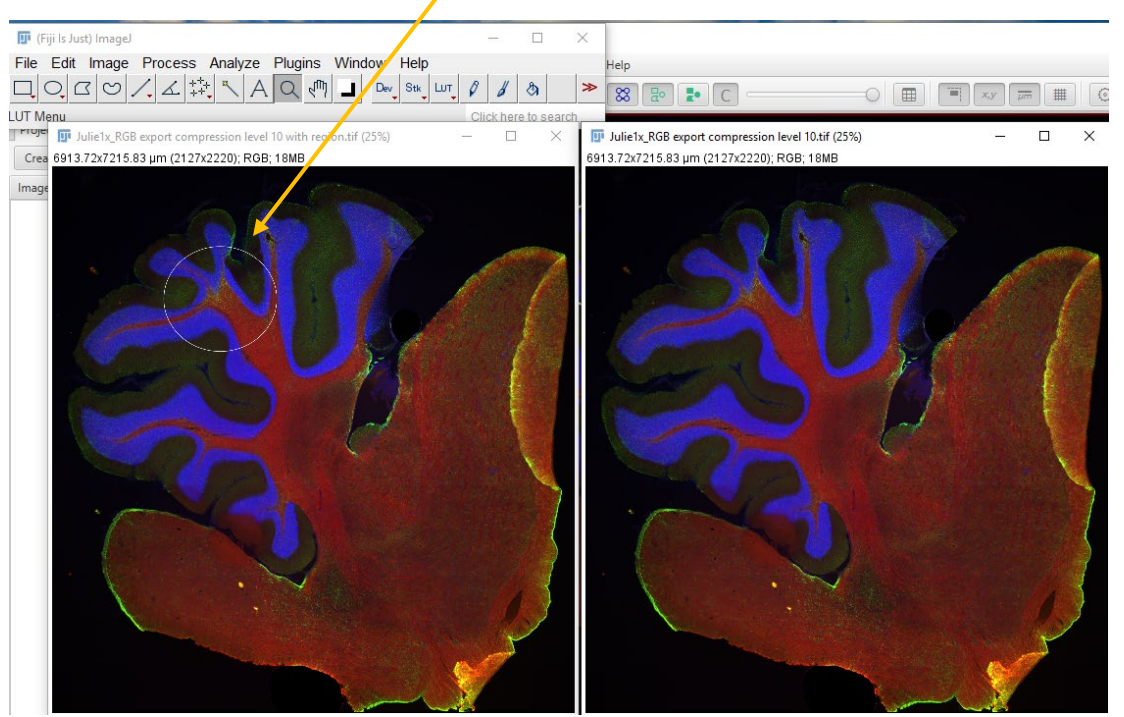

Unfortunately, the scale bar and slide overview window are NOT considered overlays and are NOT included in the exported file (applies to all possible file types in the pulldown).

Be aware that with a .tif export it is

possible to put a scale bar back on through ImageJ/Fiji because the pixel size data is still attached to the file. With .jpg and .png files this data is LOST and so it is more difficult to put on an accurate scale bar

### To export a region from the image, including SINGLE planes of z-stacks

To export a portion of the image as an RBG color image, first draw a region of interest (ROI) on the image using one of the drawing tools. Then use File -> Export Images -> Rendered RGB.

This method will export only the CURRENT PLANE of a z-stack, there is no option to export the whole stack or a substack with this method.

The best way to export a region of the image and keep the whole stack or a substack of the zplanes is to export directly to ImageJ/Fiji using the Extensions -> ImageJ method described in the section on exporting raw 16-bit data above.

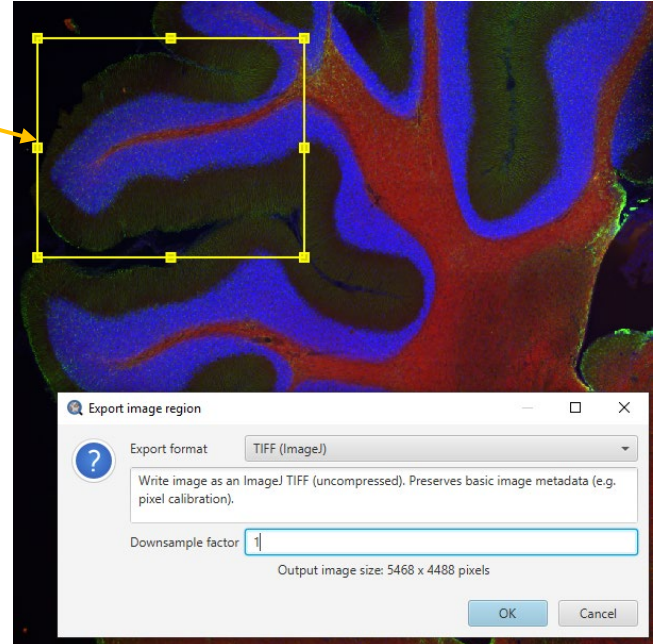

### **Considerations When Creating Down sampled Images for Display**

When creating images for display, keep in mind that the physical size of the original image is likely very large (much larger than your monitor can display at 1:1 scale). Down sampling is one way to get these images to physically fit into a document or presentation without a massive amount of rescaling. It also keeps your document size small.

Look at the two images below. Both are the same small region of a much larger brain slice. The one on the left is not down sampled. It takes 187MB and has been scaled down to 12% of its actual size to fit in this document. The one on the right was down sampled by a factor of 3, takes only 21 MB of space and only needs to be scaled down to 33% of its original size to fit here. Notice there is very little difference in visual image quality between the two images, but the more down sampled file on the left is easier to work with.

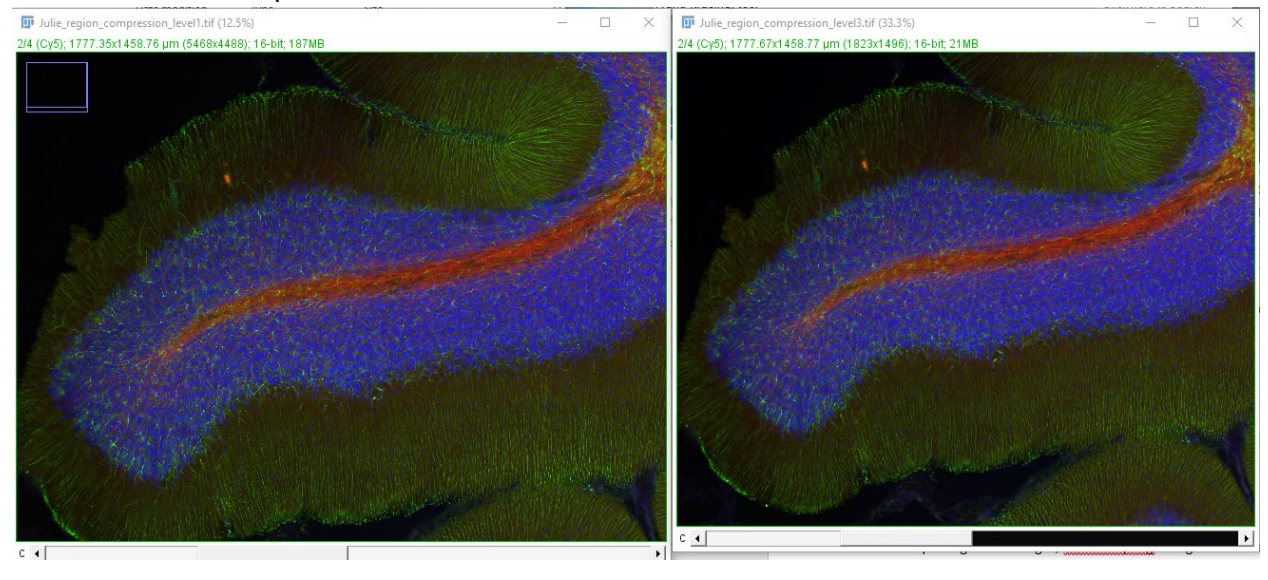

### To Create Screenshots (Similar to Pannoramic Viewer and CaseViewer Snapshot Function)

| 🍭 QuPath01.vsi - 20x_01                                                                           |                              |
|---------------------------------------------------------------------------------------------------|------------------------------|
| File Edit Tools View O                                                                            | bjects TMA Measure Auto      |
| Project<br>Recent projects                                                                        | erarchy Workflow             |
| Open Ctrl+O<br>Open URI Ctrl+Shift+O<br>Reload data Ctrl+R<br>Save As Ctrl+Shift+S<br>Save Ctrl+S | project Add images           |
| Export images •                                                                                   |                              |
| Export snapshot •                                                                                 | Main window screenshot       |
| TMA data •                                                                                        | Main window content          |
| Quit                                                                                              | Current viewer content       |
|                                                                                                   | Current viewer content (SVG) |

To create a snapshot or screenshot of just the area of the tissue currently visible in the QuPath display window, use File -> Export Snapshot.

The only file type available through this choice is .png, which is lossless compression, however, if you use this export method, know that it is a SCREENSHOT and not a true export. This means two important things: 1) metadata are NOT included. Things like pixel size and channel information are LOST and accurate scale bars and size measurements are NOT possible from the resulting image unless you back calculate the new pixel size by

multiplying the original pixel size by your down sample factor and apply it to the down sampled image in ImageJ/Fiji using Image -> Properties.

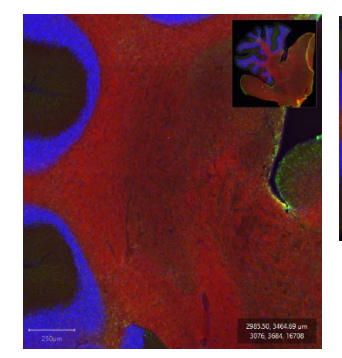

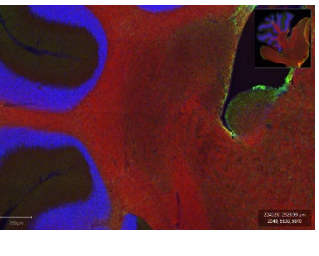

2) The image will appear exactly as rendered in the QuPath window at the time of export. This means the size and shape of the QuPath GUI window matters and can change depending on the monitor you are using or how the window is sized to fit a particular monitor. For example, the

QuPath GUI was re-sized between the snapshots of the right and left hand images, resulting in images with different shapes.

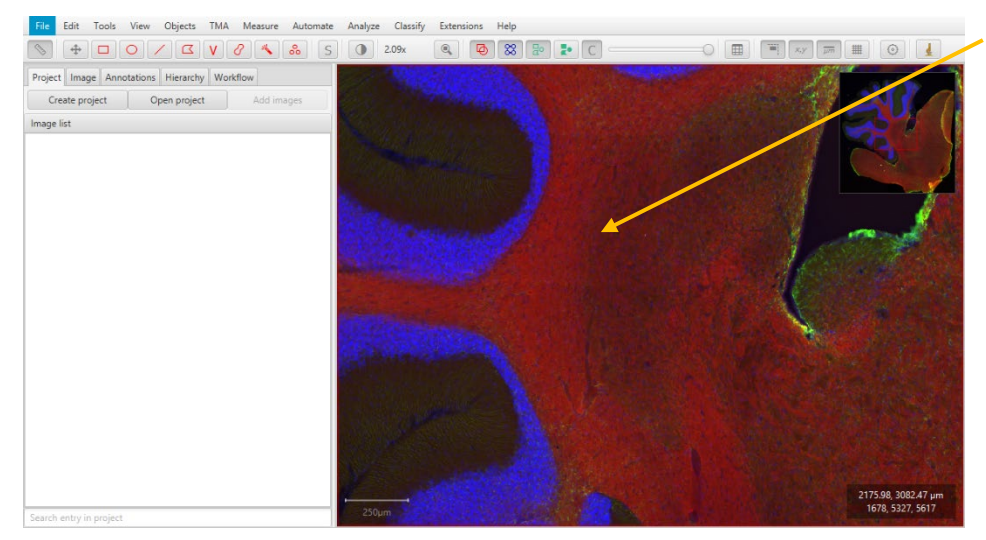

"Main window screenshot" and "main window content" both create a screenshot of the full QuPath GUI, including the image exactly as sized, overview window, scale bar, annotations AND the full surrounding menus and toolbars of the QuPath GUI.

"Current viewer content" gives a screenshot of the image window with the image exactly as sized, scale bar, overview window, annotations, etc. but does NOT include the rest of the QuPath GUI. So much information is lost from these types of snapshots that they are only useful for presentations or websites, they should not be used for publications or for generating data.

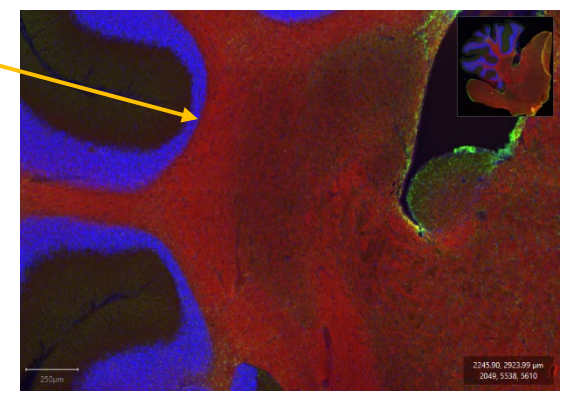

# A Note on OME .tif Export

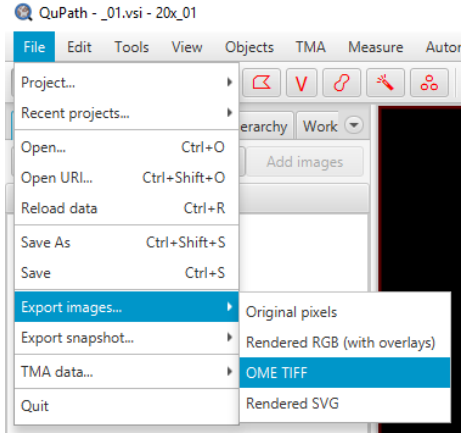

File -> Export images -> OME .tiff will create an uncompressed, compressed lossless or compressed lossy OME .tif with or without a pyramidal file format. It can also create lossless or lossy .jpg 2000 files or lossless LZW or ZLIB files. These files can take several minutes to create, during which time QuPath may appear to be stuck or not responding. Be patient. You will see an onscreen message when the export is done.

Options for opening OME .tifs are limited. Interestingly, QuPath will not open OME .tif files that it created,

throwing exceptions with all OME tif types, so buyer beware on this one. Native ImageJ/Fiji will also not open OME .tif files, but the Big Data Viewer plugin may be capable of opening OME .tifs, we have not investigated this possibility as of this writing.

# Grouping .vsi and overlay.vsi Files with the "Project" Function

Files can be grouped together using the "Project" functionality. To create a project, click the "Create Project" button and create a new, empty folder with the project name. Once this folder is created, click "Add Images" to select the images you want to group together in this project. In the case of .vsi files, be sure to add both the .vsi file and the corresponding folder for each image you wish to include.